## **Omni Music Directions**

- Go to omnimusic.com in any web browser, once on the home page navigate to the *LOG IN* tab. The *USER NAME* is <u>member@dctv.org</u> and the *PASSWORD* is <u>dctv</u>; all lower case. Click go.
- Once you have successfully logged click on "New Music Search". You can search new music by Keyword, Tempo or Composer or use the list of options that is already provided. You can save your desired audio tracks by clicking the box that says *Add to Music List*.
- Click on *View My Music List* to see all selected songs. Choose *Save List to a New Project*, unless you already have an existing project, then hit the *Save* button.
- Name the project, type in your class instructor as the producer, and then click *Save Changes*; the page will not change but your music is saved. You must click the *Transfer Project* button so that a staff member can download for you. After you have successfully done the steps your project will disappear from the project page.
- Ask a staff member to get your music.